# TNI Mimio MEDIAFCHESO

## LES MUSIQUES DE FILM (1)

### Écouter, noter et corriger...

Les élèves écoutent un document sonore et viennent au tableau inscrire le titre du film dont ils ont reconnu la musique. Le professeur fait apparaître les bonnes réponses en supprimant un cadre de couleur blanche placé entre les éléments de l'exercice et les éléments du corrigé.

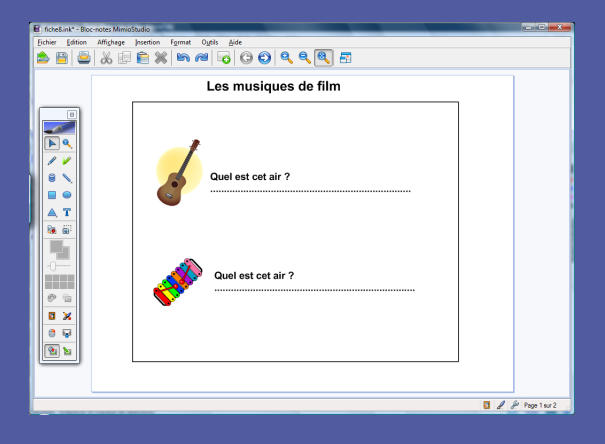

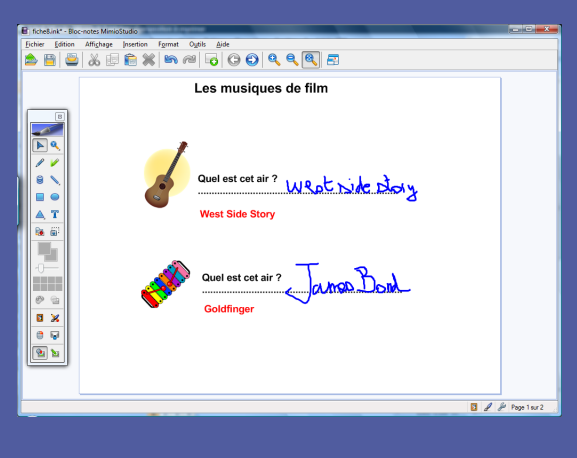

Outils utilisésNavigateur de la GalerieImage: Colspan="2">Image: Colspan="2">Image: Colspan="2">Image: Colspan="2">Image: Colspan="2">Image: Colspan="2">Image: Colspan="2">Image: Colspan="2">Image: Colspan="2">Image: Colspan="2"RectangleImage: Colspan="2">Image: Colspan="2"SélectionImage: Colspan="2">Image: Colspan="2"TexteImage: Colspan="2"

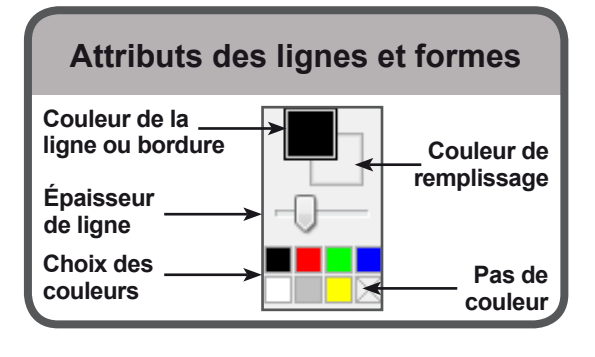

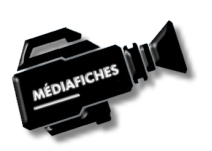

| Commandes utilisées       |       |  |  |  |
|---------------------------|-------|--|--|--|
| Coller                    |       |  |  |  |
| Copier                    |       |  |  |  |
| Enregistrer               | B     |  |  |  |
| Supprimer                 | $\gg$ |  |  |  |
| Commandes d'objet         |       |  |  |  |
| 🖼 Reconnaître <u>I</u> nk |       |  |  |  |
| Annuler                   |       |  |  |  |
| @ <u>R</u> épéter         |       |  |  |  |
| 🔏 Coup <u>e</u> r         |       |  |  |  |
| E Copier                  |       |  |  |  |

•

۲

💼 C<u>o</u>ller

Tri

Cloner

 Organization

 Organization

 Organization

Verrouiller

Aligner

Groupement

Paramètres d'Actions...

PRISE EN MAIN

Fiche 8a

Vidéo sur : http://mediafiches.ac-creteil.fr

# LA RÉALISATION PAS À PAS

#### **PREMIÈRE ÉTAPE : TAPEZ LES TEXTES**

- Lancez le logiciel Bloc-notes MimioStudio
- Si l'onglet *Affichage* apparaît, désactivez-le<sup>(1)</sup>
- Dans la palette d'outils *MimioStudio*, cliquez sur l'outil *Texte*
- Tapez le titre : Les musiques de film
- La zone de texte étant toujours active, sélectionnez tout le texte et modifiez ses attributs : police Arial, taille 24, Gras (B) et couleur noire
- Cliquez au centre de l'écran et tapez le texte de la question : [première ligne] **Quel** est cet air ? [deuxième ligne] des pointillés
- La zone de texte étant toujours active, sélectionnez tout le texte et modifiez la taille de la police en choisissant 18.

Pour créer la deuxième question (le texte étant identique), vous pouvez dupliquer la première question.

- Dans la palette d'outils *MimioStudio*, cliquez sur l'outil *Sélection* et sélectionnez la zone de texte
- Dans la barre d'outils standard, cliquez sur *Copier* puis sur *Coller* (vous pouvez, bien évidemment, utiliser les raccourcis clavier CTRL + C et CTRL + V)
- Placez cette deuxième zone de texte dans la page.

#### DEUXIÈME ÉTAPE : INSÉREZ LES IMAGES DES INSTRUMENTS

Les images du ukulélé et du xylophone appartiennent à la Galerie MimioStudio.

- Dans la palette d'outils MimioStudio, cliquez sur Navigateur de la Galerie
- Sélectionnez le dossier Galerie
- Dans le champ de recherche, tapez ukulélé
- Cliquez sur l'onglet Images
- Sélectionnez l'image et, par un glisser-déposer, placez-la dans la page du tableau
- Dans le champ de recherche, tapez **xylophone**
- Sélectionnez l'image et, par un glisser-déposer, placez-la dans la page du tableau.

#### TROISIÈME ÉTAPE : INSÉREZ LES DOCUMENTS SONORES

La première musique de film (*West Side Story*) est insérée par un lien vers un fichier, la deuxième (*Goldfinger*) par l'insertion d'un son.

- Sélectionnez l'image du ukulélé
- Dans la barre des menus, sélectionnez Insertion Hyperlien
- Dans la fenêtre *Paramètres d'actions*, conservez les options par défaut (notamment la fonction *Lancer l'hyperlien*) et cliquez sur le bouton *Parcourir*
- Parcourez l'arborescence pour choisir le fichier **west\_side\_story.wav**, cliquez sur *Ouvrir* puis sur *OK* pour valider l'insertion du fichier.
- L'image est entourée d'un cadre bleu.
- Sélectionnez l'image du xylophone
- Dans la barre des menus, sélectionnez Insertion Hyperlien
- Dans la fenêtre *Paramètres d'actions*, pour *Fonction*, sélectionnez *Lire le son* et cliquez sur le bouton *Chargement*
- Parcourez l'arborescence pour choisir le fichier **goldfinger.mp3**
- Cliquez sur *Ouvrir* puis sur *OK* pour valider l'insertion du fichier.

L'image est entourée d'un cadre bleu. Ce dernier permet de déplacer l'image, de modifier ou de supprimer le lien. Lorsque l'image est verrouillée, le cadre bleu disparaît.

(1) Pour le réglage des différents paramètres du logiciel, voir la fiche Annexe – Les principaux paramètres.

| Les musiques de film | Constants Marchaelan<br>Charles Millions Famel Opin dels<br>Bergen del State Millions Famel Opin dels<br>Bergen del State Millions Famel Opin dels<br>Bergen del State Millions Famel Opin dels<br>Des State Millions Famel Opin dels<br>Des State Millions Familiante | (= Ø X                                                                                                    |
|----------------------|----------------------------------------------------------------------------------------------------|----------------------------------------------------------------------------------------------------|
|                      | Les musiques de film                                                                                                    | Calcine  Tages  Tages |

| Paramètres | s d'actions                                                              |
|------------|--------------------------------------------------------------------------|
| Action :   | Sur clic 🔹                                                               |
| Fonction : | Lancer l'hyperlien 💌                                                     |
|            | Hypertien<br>Lier à : Rohier ou page Web existant<br>Adresse : Barcourtr |
|            | OK Annuler Aide                                                          |

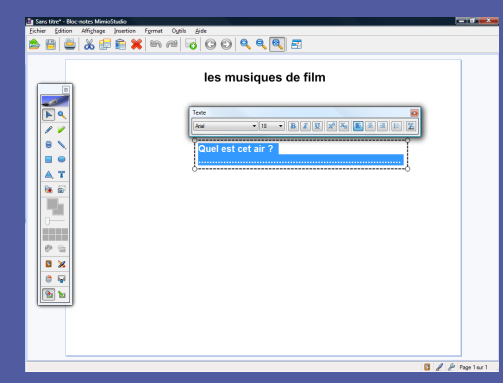

Lors de l'exécution de l'exercice, un clic sur l'image du ukulélé lance le lecteur multimédia de votre ordinateur (par exemple, le *Lecteur Windows Media*) qui déclenche la musique de *West Side Story*. Vous disposez alors de toutes les commandes du lecteur, et notamment de la barre de lecture. Un clic sur l'image du xylophone déclenche la musique de *Goldfinger*. Pour suspendre l'exécution du fichier son, puis la relancer, vous ne pouvez que cliquer sur l'image. Aucune barre de lecture n'est disponible.

Une autre différence importante entre les deux méthodes d'insertion d'un son est à noter. Avec la méthode *Lire le son*, le fichier son est « incorporé » au *Bloc-notes MimioStudio* et l'on n'a pas à se soucier de son « transport » d'un ordinateur à un autre. En revanche, lors de l'insertion par un lien (fonction *Lancer l'hyperlien*), le fichier audio reste indépendant du *Bloc-notes MimioStudio* (fichier .ink). Il faut donc veiller à transporter ce fichier avec le fichier .ink en conservant le même chemin d'accès que lors de la création.

### **QUATRIÈME ÉTAPE : PRÉPAREZ LA CORRECTION**

La préparation du corrigé se fait en plaçant un cadre de couleur blanche entre les éléments de l'exercice et les éléments du corrigé. On commence par grouper les éléments de l'exercice pour qu'ils soient toujours tous dans le même plan. Le groupe est ensuite verrouillé pour éviter tout déplacement lorsque les élèves viendront écrire leurs réponses.

- Dans la barre des menus, sélectionnez Edition Tout sélectionner
- Dans la barre des menus, sélectionnez Format Groupement puis Regrouper
- Dans la barre des menus, sélectionnez Format Verrouillage puis Verrouiller.

Ensuite, on prépare les éléments du corrigé.

- Dans la palette d'outils MimioStudio, prenez l'outil Texte
- Tapez **West Side Story**, en dessous de l'emplacement destiné à accueillir la première réponse des élèves
- La zone de texte étant toujours active, sélectionnez tout le texte et modifiez la couleur du texte en choisissant un rouge
- Cliquez en dessous du texte de la deuxième question, tapez Goldfinger
- Dans la palette d'outils MimioStudio, prenez l'outil Sélection
- En maintenant enfoncée la touche CTRL, sélectionnez les textes de la correction
- Dans la barre des menus, sélectionnez Format Tri puis Arrière-plan
- Dans la barre des menus, sélectionnez Format Verrouillage puis Verrouiller.

Enfin, on prépare le cache qui dissimulera les bonnes réponses.

- Dans la palette d'outils MimioStudio, prenez l'outil Rectangle
- Choisissez le noir pour la couleur de bordure et le blanc pour la couleur de remplissage
- Tracez un rectangle pour masquer l'ensemble des éléments à l'exception du titre.

Ce rectangle, dernier objet dessiné, est au premier plan. Il masque la totalité des objets présents dans la page. Il doit être positionné entre l'ensemble des éléments de l'exercice, qui ont été préalablement regroupés, et les bonnes réponses qui ont été placées en arrière-plan.

- Dans la palette d'outils MimioStudio, prenez l'outil Sélection
- Sélectionnez le rectangle
- Dans la barre des menus, sélectionnez Format Tri puis Derrière.

Les images des instruments et les questions sont alors visibles. Les bonnes réponses, en arrière-plan sont toujours masquées par le rectangle blanc.

• Enregistrez votre fichier *Bloc-notes MimioStudio*.

Pour tester la « révélation » des bonnes réponses :

- Avec l'outil Sélection, effectuez un clic sur le rectangle
- Dans la barre d'outils standard, cliquez sur Supprimer.

Les bonnes réponses apparaissent !

#### **Remarque :**

Au lieu de supprimer le rectangle au moment de la correction, il est également possible d'en modifier la transparence ou de supprimer la couleur de remplissage. Cependant ces méthodes réclament une manipulation supplémentaire. En revanche, elles ont l'avantage de conserver en place le rectangle. Nous n'avons pas choisi de verrouiller le rectangle pour éviter des manipulations supplémentaires lors de la correction. En effet, il serait alors nécessaire de déverrouiller tous les objets puis de sélectionner le rectangle pour le faire disparaître.

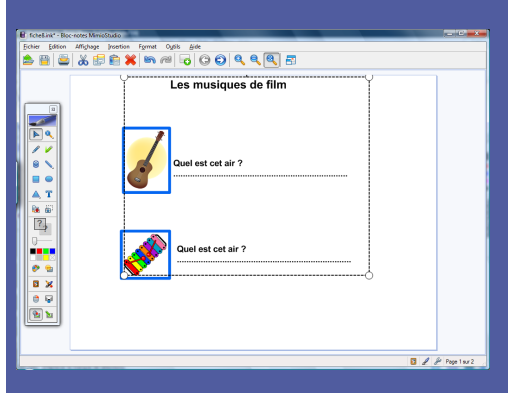

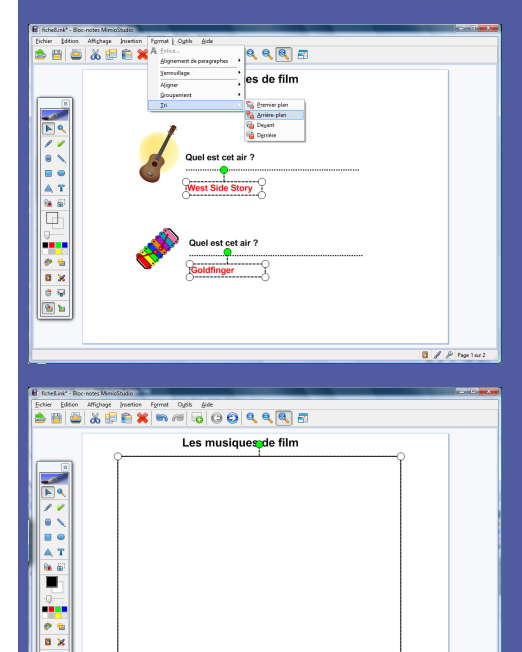

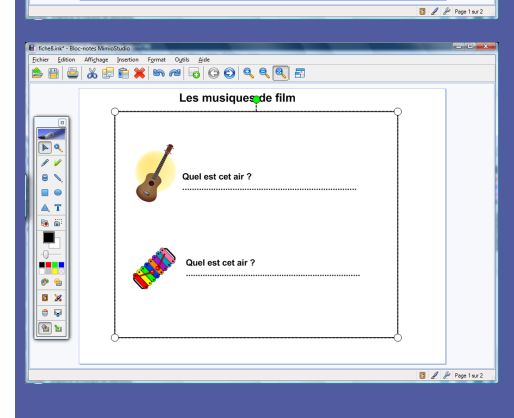

### Fonction Lancer l'hyperlien

Le choix de la méthode d'insertion se fait ici. *Lancer l'hyperlien* ouvre le lecteur multimédia par défaut de l'ordinateur (par exemple, le *Lecteur Windows Media*).

L

En choisissant Aucun, on supprime le lien.

| Paramètres d'actions          | - X-                         |
|-------------------------------|------------------------------|
| Action : Sur clic             | •                            |
| Fonction : Lancer l'hyperlien | •                            |
| Hyperlien                     |                              |
| Lierà : Fichiero              | ou page Web existant 🔹       |
| Adresse :                     | ctivites_mediafiches\documer |
|                               | OK Annuler Aide              |
|                               |                              |

Par cette méthode, le fichier n'est pas incorporé au *Blocnotes MimioStudio*. Le chemin permettant de localiser l'emplacement relatif du fichier devra être respecté. Le bouton *Parcourir* permet de sélectionner le fichier audio à lier.

Fonction *Lire le son* 

La fonction *Lire le son* permet d'incorporer le fichier son dans le fichier *Bloc-notes MimioStudio*.

| s d'actions | X                                                                     |
|-------------|-----------------------------------------------------------------------|
| Sur clic    | ▼                                                                     |
| Lire le son | <b>₩</b>                                                              |
| Lire le son |                                                                       |
|             | Chargement                                                            |
|             | OK Annuler <u>A</u> ide                                               |
|             | s d'actions          Sur clic         Lire le son         Lire le son |

En cliquant sur le haut-parleur, on peut écouter le document sonore.

Le bouton Chargement permet de sélectionner le fichier audio à lier.